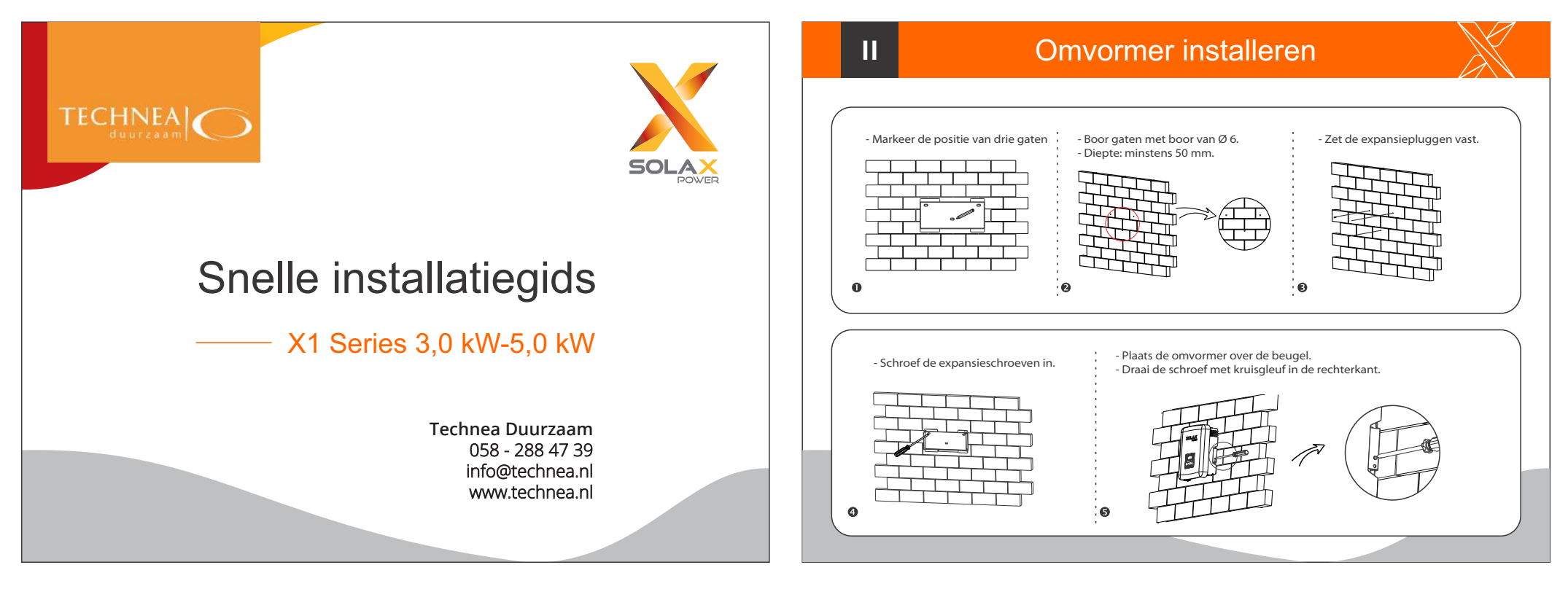

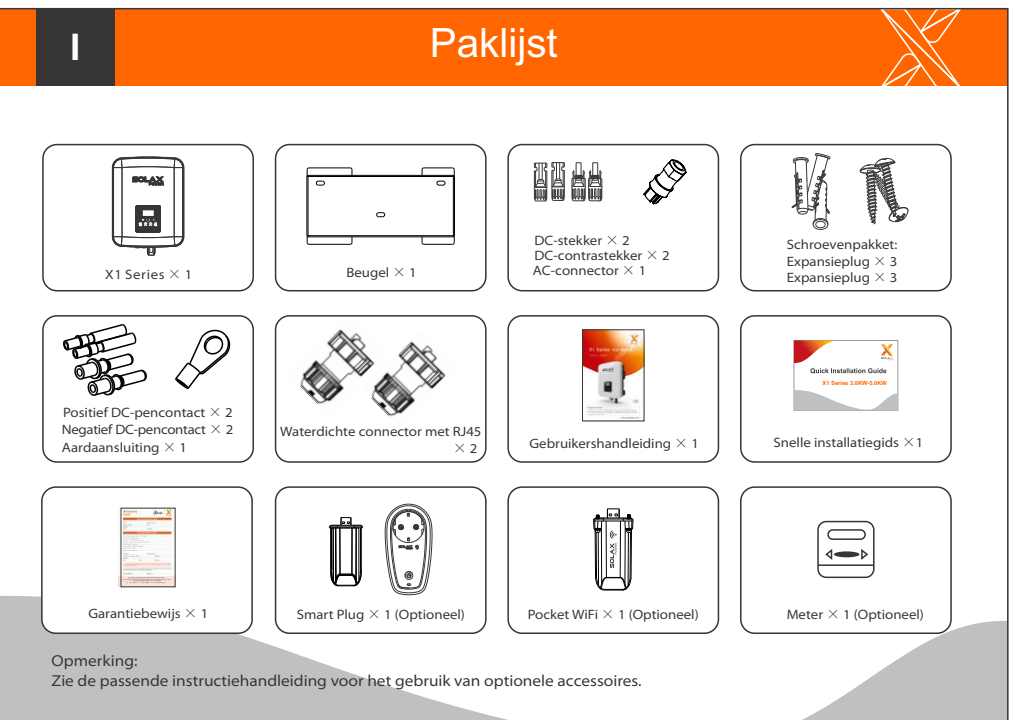

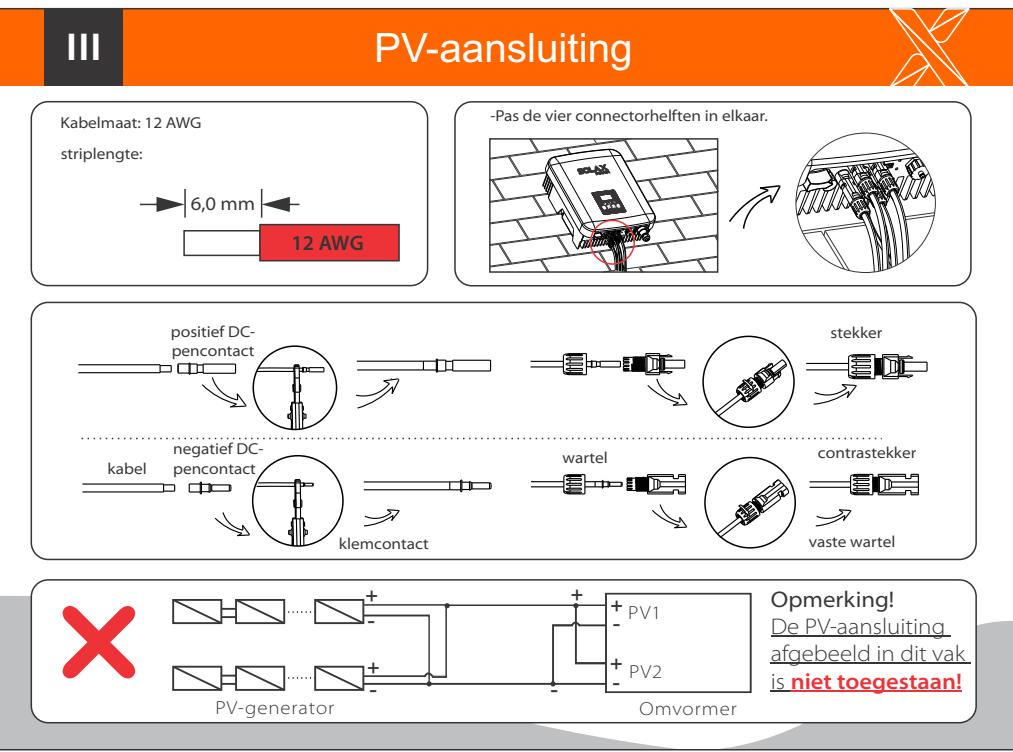

## AC-aansluiting

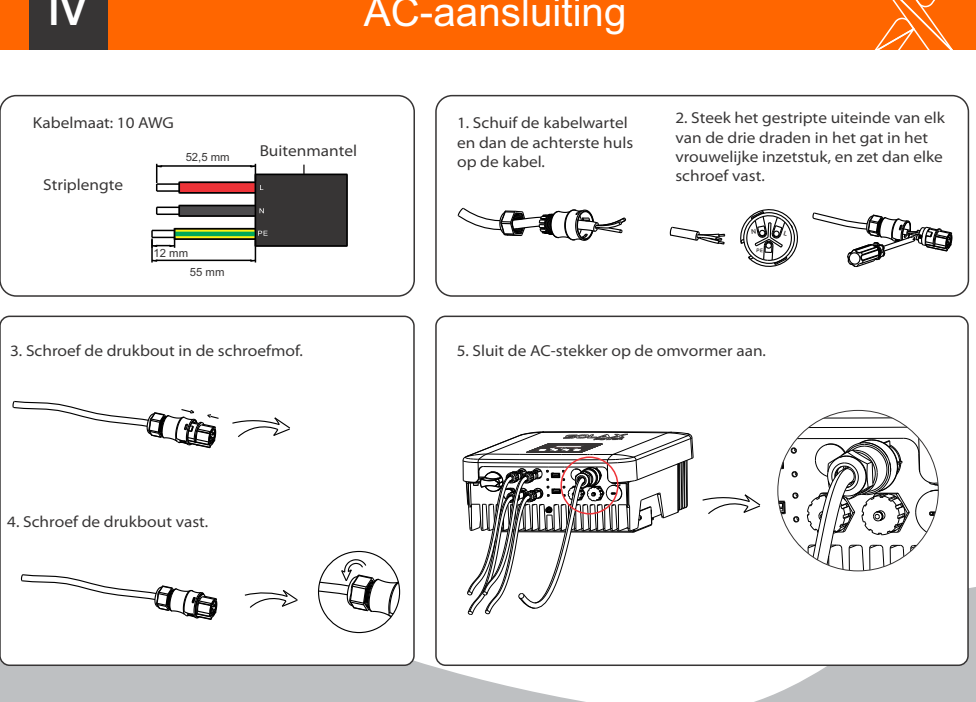

|                                                                                                    |                                                                                                    | <u> </u>                                                                                                 |                                                                                                    |                                                                                                    |                                         |                                 | $\sim$ |
|----------------------------------------------------------------------------------------------------|----------------------------------------------------------------------------------------------------|----------------------------------------------------------------------------------------------------|----------------------------------------------------------------------------------------------------|----------------------------------------------------------------------------------------------------|-----------------------------------------|---------------------------------|--------|
| Controlepaneel                                                                                                    |                                                                                                    |                                                                                                    |                                                                                                    |                                                                                                    |                                         |                                 |        |
|                                                                                                    | Symbool                                                                                                    | Naam                                                                                                    |                                                                                                    | Omschrijving                                                                                                    |                                         |                                 |        |
|                                                                                                    |                                                                                                    | ESC                                                                                                    | Huidige inte                                                                                                    | erface of functie v                                                                                                    | erlaten.                                |                                 |        |
|                                                                                                    | $\land$                                                                                                    | Omhoog                                                                                                   | Cursor omh                                                                                                    | oog bewegen of                                                                                                    | waarde                                  | verhogen.                       |        |
| $\odot$ $\odot$ $\odot$ $\odot$                                                                                                    | $\sim$                                                                                                    | Omlaag                                                                                                   | Cursor omlaag bewegen of waarde verlagen.                                                                         |                                                                                                    |                                         | erlagen.                        |        |
| 226                                                                                                    | 4                                                                                                    | Ok                                                                                                    | De selectie l                                                                                                    | oevestigen.                                                                                                    |                                         |                                 |        |
| Startgids                                                                                                    |                                                                                                    |                                                                                                    |                                                                                                    |                                                                                                    |                                         |                                 |        |
| <ul> <li>== Engels ==</li> <li>&gt;Engels</li> <li>Duits</li> <li>Frans</li> <li>- Selecteer de gewenste taal.</li> </ul>                                                                                                    | ım en tijd ==<br>6<-07-07<br>00:00<br>m en tijd in<br>de lokale tijd.                                                         | == Veili<br>Land<br>>VDE41                                                                               | gheid <b>==</b><br>05                                                                                             | - De gebruiker kan de veiligheidsstandaard h<br>instellen volgens verschillende landen en<br>netgebonden standaarden: zie de volgende<br>tabel* voor verschillende standaarden (die<br>kunnen veranderen zonder kennisgeving). |                                         |                                 |        |
|                                                                                                    |                                                                                                    |                                                                                                    |                                                                                                    |                                                                                                    |                                         |                                 |        |
| <ul> <li>==Exportregeling==</li> <li>Modus selecteren</li> <li>&gt;Deactiveren</li> <li>- Met der regeler</li> <li>- Stel de (Voor son - De function)</li> </ul>                                                                                                    | eze functie kan de om<br>n. Deze functie kan wo<br>ze parameter in op ba<br>specifiek land indien v<br>ctie kan worden uitge  | vormer de<br>orden voor:<br>asis van het<br>ereist door<br>aschakeld c                                   | naar het net g<br>zien naar wen<br>: lokale netbel<br>het lokale ele<br>loor de modu                              | jeëxporteerde er<br>s van de gebruik<br>leid.<br>•ktriciteitsnet.)<br>s "Deactiveren" to                                                                                                    | nergie<br>ter.<br>e selecte             | eren.                           |        |
| A the descent of the second second s | eze functie kan de om<br>n. Deze functie kan wo<br>ze parameter in op ba<br>pecifiek land indien v<br>ctie kan worden uitge   | vormer de<br>orden voor<br>asis van het<br>ereist door<br>eschakeld d<br>ttem                            | naar het net g<br>zien naar wen<br>: lokale netbel<br>het lokale ele<br>loor de modu<br>Standaard                 | eëxporteerde er<br>s van de gebruik<br>leid.<br>ektriciteitsnet.)<br>s "Deactiveren" to<br>Land                                                                                                    | nergie<br>er.<br>e selecte              | eren.<br>Standaard              | Land   |
| <ul> <li>==Exportregeling==</li> <li>Modus selecteren</li> <li>&gt;Deactiveren</li> <li>De fun</li> </ul>                                                                                                    | eze functie kan de om<br>n. Deze functie kan we<br>rze parameter in op ba<br>rpecifiek land indien v<br>ctie kan worden uitge | vormer de<br>orden voor.<br>asis van het<br>ereist door<br>eschakeld c<br><u>*</u><br><u>Item</u><br>1 A | naar het net g<br>zien naar wen<br>t lokale netbel<br>het lokale ele<br>loor de modu<br>Standaard<br>S/NZS 4777.2 | jeëxporteerde er<br>s van de gebruik<br>leid.<br>ektriciteitsnet.)<br>s "Deactiveren" te<br>Land<br>Australië                                                                                                    | nergie<br>er.<br>e selecte<br>Item<br>3 | eren.<br>Standaard<br>IEC 61727 | Land   |

**Basisparameters** instellen

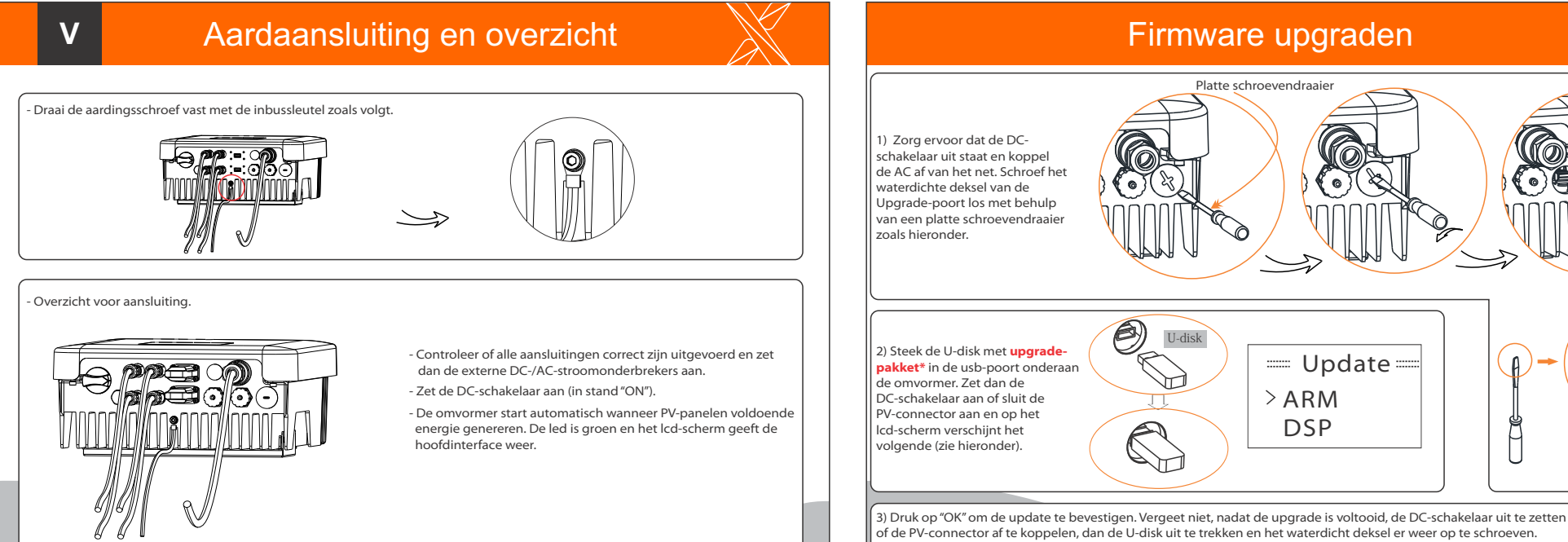

\* Neem voor het update-pakket contact op met onze onderhoudsdienst en open het in uw U-disk. De bestandsnaam van het programma niet wijzigen! Anders kan de omvormer niet meer functioneren!

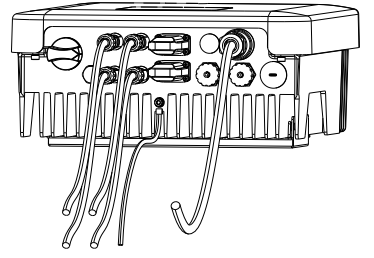

IV

Striplengte

Waterdicht deksel

27

mm 5